## 电子标必做

★系统要求: window7 或 window10 系统(window11 不能识别出 CA) ★浏览器要求: IE 浏览器

C 盘→Program Files(x86)→Internet Explorer→iexplore.exe ★若在我们平台开电子标,必须办理我们平台的金科联信的 CA 证书。 电子标:必须操作的步骤(共5个)

一. 下载安装5个软件:(官网 www.gdebidding.com)
 1. 官网首页→(红色栏目第七个)投标人自助→下载中心→常用软件→ 第1、2、3、
 4、5个软件(金科联信、CA证书管理、国家公共、电子投标客户端、PDF)

★注意"国家公共"软件,点一次是安装,再点一次是卸载!(别卸载了哦!)

|                    | 下载中心                                               |
|--------------------|----------------------------------------------------|
| 投标入目助 Self-service | 常用软件下载(必装软件)<br>发布时间:2014-11-14 作者:广东省机由设备招标中心有限公司 |
| 操作指南 ▶             |                                                    |
| 常见问题               | 附件:点击下载                                            |
| 下载中心               | 1.金科联信CA驱动<br>2.CA证书管理器软件                          |
|                    | 3.国家公共服务平台CA组件 标书制作客户端<br>4.电子投标文件制作客户端下载          |
|                    | 5.PDF阅读软件                                          |
|                    | 6. NTKO卸载工具 印载电脑有冲突的过期软件                           |
|                    | 上一篇:电子投标文件客户端下载(电子标必须用客户端做标书)                      |
|                    | 下一篇:没有了                                            |

- 二. 核实 CA (数字证书):
- 1. 注意:每次插入 CA,若出现该提示,建议:点"取消",建议不修改密码。
  - CA 初始密码: 123456 (建议: 不修改密码) 默认 PIN 码:123456 (建议: 不修改密码) CA 口令: 123456 (建议: 不修改密码)

| 202101150302885          |
|--------------------------|
| 您还没有修改您的默认PIN码:123456 使用 |
| 默认PIN码存在安全隐患,需要现在修改吗?    |
| 建议:不要修改密码                |
| 确定 取消                    |
|                          |

★ <u>若过期,请马上与我方联系:400 172 5858。</u>

 CA 插到电脑→双击<u>电脑右下角</u>正方形白底蓝图的图标<u>金科联信(下图若没有出现红</u> 圈内图标,必须先安装<u>步骤一所有软件</u>)

|  | 10:22         |
|--|---------------|
|  | 2022/4/13 星期三 |

3. 核实是否出现 2 行公司全称:

| ★ 金科联信USBKey用户管理工具 |            |
|--------------------|------------|
| 证书                 |            |
| 🗆 🗤 🗞 JKLX USBKEY  | 修改USBKey口令 |
|                    | 18754=**   |
| 1051@湖北省生          | 形以标金       |
|                    | 显示证书       |
|                    | 查看版本信息     |
|                    | 刷 新        |
|                    | 关闭         |
| < >                |            |

4. 双击其中一行核对格式: 3个数字@公司全称@一个数字+信用代码@一个数字 (请核实: 公司名字和信用代码与贵司营业执照是否一致,<u>有数字是正常格式,</u> 下面查看有效期。)

| 证书                                                                              | X |
|---------------------------------------------------------------------------------|---|
| 常规 详细信息 证书路径                                                                    |   |
| []<br>[]<br>[]<br>[]<br>[]<br>[]<br>[]<br>[]<br>[]<br>[]<br>[]<br>[]<br>[]<br>[ |   |
| 这个证书的目的如下:<br>• 向远程计算机证明您的身份<br>• 保护电子邮件消息                                      | _ |
| * 有关详细信息,请参考证书颁发机构的说明。                                                          | _ |
| <b>颁发给:</b> 05100 批省生. 03 02                                                    | • |
| 颁发者: CFCA ACS OCA31@前后有数字=正常格                                                   | 武 |
| <b>有效期从</b> 2021/ 11/ 17 星期三 到 2022/                                            | 1 |
|                                                                                 |   |
| / 颁发者说明(S)<br>了解 <u>证书</u> 的详细信息                                                |   |
| 确定                                                                              |   |

- 三. 设置 IE 浏览器:(<u>开标必须用 IE 浏览器</u>,关杀毒) <u>不要用 360 浏览器</u>!
- 1. C 盘→Program Files(x86)→Internet Explorer→iexplore.exe (桌面没有 IE 的在这里找)

| ● ● ● ● ● ● ● ● ● ● ● ● ● ● ● ● ● ● ●                |                      |              |             |  |
|------------------------------------------------------|----------------------|--------------|-------------|--|
| [件(F) 编辑(E) 查看(V) 工具(T) 帮助(H) 搜索C盘的IE进行开标,不能用360浏览器! |                      |              |             |  |
| 组织 🔻 📾 打开 🛛 亥                                        | 录 新建文件夹              |              |             |  |
| ☆ 收藏夹                                                | 名称                   | 修改日期         | 类型          |  |
| 🚺 下载                                                 | 🌗 en-US              | 2019/3/25 星期 | 文件夹         |  |
| 📃 桌面                                                 | SIGNUP               | 2019/3/25 星期 | 文件夹         |  |
| 3 最近访问的位置                                            | 퉬 zh-CN              | 2019/3/25 星期 | 文件夹         |  |
| 2345Download                                         | D3DCompiler_47.dll   | 2019/3/25 星期 | 应用程序扩展      |  |
| ConeDrive                                            | 🚳 DiagnosticsTap.dll | 2019/3/25 星期 | 应用程序扩展      |  |
|                                                      | ExtExport            | 2019/3/25 星期 | 应用程序        |  |
| 😑 #                                                  | 🚳 F12Tools.dll       | 2019/3/25 星期 | 应用程序扩展      |  |
|                                                      | ie9props.propdesc    | 2019/3/25 星期 | PROPDESC 文件 |  |
| 📑 视频                                                 | 🚳 iedvtool.dll       | 2019/3/25 星期 | 应用程序扩展      |  |
| ■ 图片                                                 | <i>i</i> einstal     | 2019/3/25 星期 | 应用程序        |  |
| 🖹 文档                                                 | <i>i</i> elowutil    | 2019/3/25 星期 | 应用程序        |  |
| 👌 音乐 💦 💡                                             | 🚳 ieproxy.dll        | 2019/3/25 星期 | 应用程序扩展      |  |
|                                                      | 🚳 IEShims.dll        | 2019/3/25 星期 | 应用程序扩展      |  |
| 』■ 计算机                                               | <i>i</i> explore     | 2019/3/25 星期 | 应用程序        |  |
| 🏭 Win7 (C:)                                          | 🚳 jsdbgui.dll        | 2019/3/25 星期 | 应用程序扩展      |  |
| 新加卷 (D:)                                             | 🚳 jsdebuggeride.dll  | 2019/3/25 星期 | 应用程序扩展      |  |

 打开 IE 浏览器→右上角(设置)→<u>兼容性视图</u> (下面两个框去掉√, <u>不能添加 www.gdebidding.com</u>) (若右上角设置没有兼容性视图,可以在菜单栏的工具里面找兼容性视图)

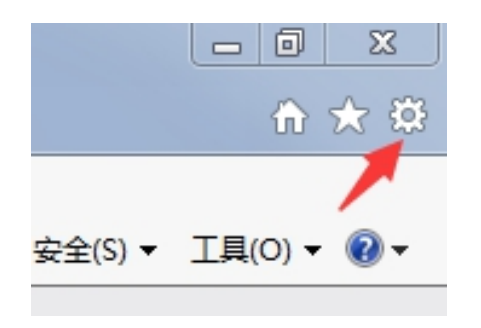

| 兼容性视图设置                                                                                      | X      |  |
|----------------------------------------------------------------------------------------------|--------|--|
| 更改兼容性视图设置                                                                                    |        |  |
| 添加此网站 (0):                                                                                   |        |  |
| gdebidding.com                                                                               | 添加(A)  |  |
| 已添加到,「容性视图中的网站(\\):                                                                          |        |  |
| 网站不能添加到大框里                                                                                   | 删除 (R) |  |
| (此为正常格式)                                                                                     |        |  |
| 下面小框的勾去掉                                                                                     |        |  |
| 在兼容性视图中显示 Intranet 站点(I)<br>使用 Microsoft 兼容性列表(U)<br>列读 <u>Internet Explorer 隐私声明</u> 了解详细信息 |        |  |
|                                                                                              | 关闭(C)  |  |

3. 打开 IE 浏览器→右上角齿轮→<u>Internet 选项</u>→<u>常规、隐私</u>(2个栏目下面的所有 框去掉√)

| Internet 选项                                                                                                    | X Internet 选项 ? X                                                                                                    |
|----------------------------------------------------------------------------------------------------|----------------------------------------------------------------------------------------------------|
| Internet 选项    ?      常规    安全    隐私    内容    连接    程序    高级      主页    若要创建多个主页选项卡,请在每行输入一个地址 (0.)。      http://go.microsoft.com/fwlink/p/?LinkId=2551    .      使用当前页(C)    使用默认值(D)    使用新选项卡(0)      启动    .    .      ● 从上次会活中的选项卡开始(B)    .    .    .      ● 从上次会活中的选项卡开始(B)    .    .    .      ● 从主页开始(0)    .    .    .      ● 从上次会活中的显示方式。    .    .    .      ● 以主页开始(0)    .    .    .      ● 以主页开始(0)    .    .    .      ● 小菜の市    .    .    .      ● 加助(加)    .    .    .      ● 加熱(加)    .    .    .      ● 加加)    .    .    .      ● 加加)    .    .    .      ● 加加)    .    .    .      ● 加加)    .    .    .    .      ● 加加)    .    .    .    .    .      ● 加加)    .    .    .    . <t< td=""><td>Internet 选项    ? Z         <b>常规</b> 安全 隐私 内容 连接 程序 高级       设置         读择 Internet 区域设置。       中      · · · · · · · · · · · · · · · · · · ·</td></t<> | Internet 选项    ? Z <b>常规</b> 安全 隐私 内容 连接 程序 高级       设置         读择 Internet 区域设置。       中      · · · · · · · · · · · · · · · · · · · |
| 确定 取消 应用 (A                                                                                                    | 去掉勾    确定  取消                                                                                                    |

- 打开 IE→右上角齿轮→<u>Internet 选项</u>→安全栏目下面的 4 个图标(下面的所有框 去掉√)
- 5. <u>受信用站点</u>(右边"站点"<u>添加 www.gdebidding.com</u>,去掉下面框的 √→关闭)

| Internet 选项                               | Internet 选项                                     |
|-------------------------------------------|-------------------------------------------------|
| 常规 安全 隐私 内容 连接 程序 高级                      | 常规 安全 隐私 内容 连接 程序 高级                            |
| 选择一个区域以查看或更改安全设置。                         | 选择一个区域以查看或更改安全设置。                               |
| 🔮 🗞 🗸 🚫 📋                                 |                                                 |
| Internet 本地 受信任的站 受限制的站<br>Intranet 点 点 マ | Internet 本地 受信任的站 受限制的站 Intranet 点 点 v          |
| 受信任的站点                                    | 受信任的站点                                          |
| 该区域包含你确信不会损害你的计算机或文件的网站。                  |                                                 |
| 该区域中有网站。                                  | 该区域中有网站。                                        |
| 该区域的安全级别(L)                               | 该区域的安全级别(L)———————————————————————————————————— |
| 该区域的允许级别:全部                               | 该区域的允许级别:全部                                     |
|                                           | 受信任的站点                                          |
| □ □ □ □ □ □ □ □ □ □ □ □ □ □ □ □ □ □ □     |                                                 |
|                                           | 🥒 可以添加和删除该区域的网站。该区域中的所有网站都使                     |
|                                           |                                                 |
|                                           | 添加、                                             |
| Internet Explorer)(P)                     | - 将该网站添加到区域(0):                                 |
| 将所有区域重置为默认级别 (B)                          | https://www.adebiddina.com/ 添加 (A)              |
|                                           |                                                 |
| L面4个图标,下面的小框都要去掉勾                         | pogg£(m):                                       |
|                                           | http://*. ciac. sh. cn                          |
|                                           | http://#.sheca.com                              |
| 确定 取消应用(A)                                | http://app-oa.gaepb.gov.cn                      |
|                                           |                                                 |
|                                           |                                                 |
|                                           |                                                 |
|                                           | 云理勾                                             |

关闭(C)

6. 自定义级别(<u>第一个 XAML 浏览器应用程序开始到下面 Jave 小程序脚本之间</u>,全部 "<u>启用</u>")→确定→<u>应用</u>→确定

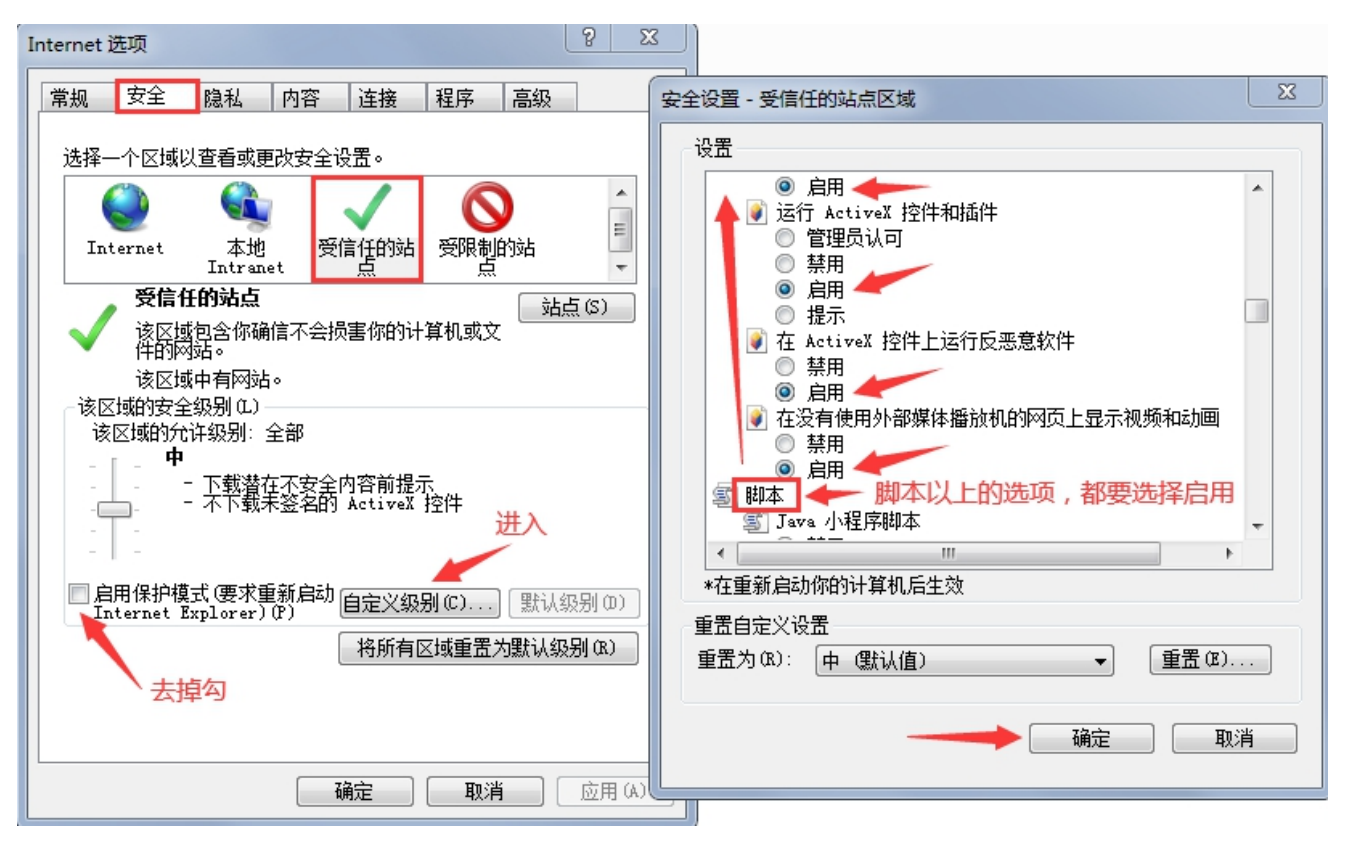

## 四. 下载 NTKO 卸载工具

- 1. IE 浏览器打开官网→(红色栏目第七个)投标人自助→下载中心→<u>NTKO 卸载</u> 工具,运行、安装。
- 打开红色界面后,点左上角卸载,点右下角查询安装(有东西出现),点卸载全部。
  (没有东西出现),直接关闭。
- 3. 然后关闭浏览器,重新打开 IE 浏览器。
  (如果下面有弹窗问是否安装或允许,一定要点允许或者安装。)

| 重庆软航科技 — — >            |
|-------------------------|
| 注册 卸载 第一点击              |
| 使用帮助:                   |
| 点击查询,双击列表中的项即可卸载该项, 点击卸 |
| 载全部即可卸载列表中的全部.          |
| Ntko.LargeFileUploader  |
| 若有东西出来,就进行第三点击,没有就关闭界面  |
| 卸载全部                    |
|                         |
|                         |
|                         |

## 五. 测试开标环境大厅(IE 浏览器能否默认 CA 的测试)

- 1. 登录官网 www.gdebidding.com→投标管理→开标大厅→<u>CFCA 环境测试</u>→<u>获取证书</u> <u>信息</u> (核实第一行是否有出现公司全称)
- 2. 若没有公司名字出现,<u>请重新安装步骤一的"1.金科联信</u>、2.<u>CA证书管理</u>、3.<u>国家</u> 公共"软件。(如果下面有弹窗问是否安装或允许,一定要<u>点允许或者安装。</u>)

| 获取证书的相关信息                    | 验签加密解密     | 不需要点击              |                          |     |
|------------------------------|------------|--------------------|--------------------------|-----|
| 证书主题DN:                      |            |                    | , [                      |     |
| 颁发者主题DN:                     | ▶ 占击       |                    |                          |     |
| 证书序列号:                       |            | 第一行出现公司名字就行        |                          |     |
| SM2证书CSP名称:                  |            |                    | CFCA FOR UKEY CSP v1.1.0 |     |
| 当前用户名称:                      |            |                    |                          |     |
| 校验用户名称结果:                    |            |                    |                          |     |
|                              |            |                    |                          |     |
|                              |            |                    |                          |     |
|                              |            |                    |                          |     |
|                              |            |                    |                          |     |
| - ANIC                       |            |                    |                          |     |
|                              |            |                    |                          |     |
|                              |            |                    |                          |     |
| Cartification Authority Call | はかる、多くなり通信 | 有何风险(402           | 432T(A) -                |     |
| certification Authonity Co.  |            | CT (CONCREMENTS) 5 | SCHUCK) - S              |     |
|                              |            |                    |                          | 10% |